## Le réglage de la page d'accueil

## 1. Les thèmes de type blog

Du fait de son origine « moteur de blog », par défaut avec le thème **Twenty Fourteen**, WordPress affiche dans la page d'accueil les derniers articles créés. Vous pouvez préciser combien d'articles doivent être affichés sur la page d'accueil.

Dans le menu Réglages, choisissez Lecture.

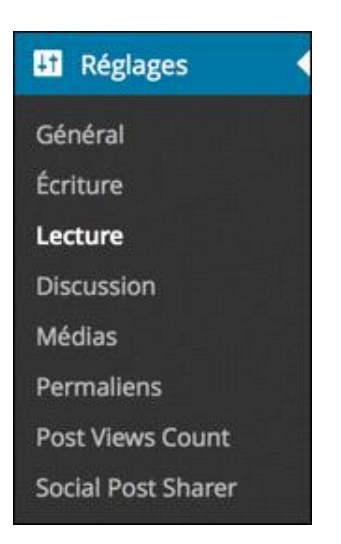

Dans la zone **Options de lecture**, pour l'option **La page d'accueil affiche**, l'option **Les derniers articles** est cochée par défaut.

| Options de lecture        |                                                 |
|---------------------------|-------------------------------------------------|
| La page d'accueil affiche | Les derniers articles                           |
|                           | O Une <u>page statique</u> (choisir ci-dessous) |
|                           | Page d'accueil : — Sélectionner — 🛊             |
|                           | Page des articles : Sélectionner - 🛊            |

- C'est dans le champ Les pages du site doivent afficher au plus que vous devez indiquer combien d'articles doivent être affichés dans la page d'accueil.
- Une fois ce paramètre indiqué, en bas de l'écran, cliquez sur le bouton Enregistrer les modifications.

## 2. Les thèmes de type site classique

Il faut savoir que certains thèmes n'utilisent pas l'affichage « traditionnel » de type blog, mais un affichage de type « site classique » qui n'offre pas un affichage chronologique et linéaire des articles.

Dans ce cas, pour que le thème fonctionne correctement, il vous faudra éventuellement indiquer quelle doit être la page, au sens WordPress, à afficher pour la page d'accueil de votre site.

Si le thème que vous avez choisi fonctionne de cette manière, dans les options de La page d'accueil affiche, cochez l'option Une page statique (choisir ci-dessous). Puis dans la liste déroulante Page d'accueil, sélectionnez la page WordPress qui doit être utilisée. Dans la liste déroulante Page des articles, choisissez la page qui listera tous les articles de votre site.

| Options de lecture        | 2                                         |          |
|---------------------------|-------------------------------------------|----------|
| La page d'accueil affiche | O Les derniers articles                   | NIN STR  |
|                           | • Une <u>page statique</u> (choisir ci-de | ssous) 🦠 |
|                           | Page d'accueil : Voyager                  | \$       |
|                           |                                           |          |

→ Une fois ces paramètres indiqués, en bas de l'écran cliquez sur le bouton **Enregistrer les modifications**.